## BỘ GIÁO DỤC VÀ ĐÀO TẠO TRƯỜNG ĐẠI HỌC TÂY NGUYÊN

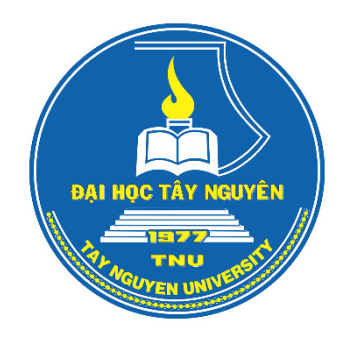

## HƯỚNG DẫN ĐĂNG KÝ XÉT TUYỀN ĐẠI HỌC CHÍNH QUY ĐỢT 2 NĂM 2022 TRÊN HỆ THỐNG TUYỀN SINH CỦA TRƯỜNG ĐẠI HỌC TÂY NGUYÊN

Đắk Lắk, tháng 9 năm 2022

#### Thí sinh thực hiện 2 bước

#### Bước 1: Đăng ký tài khoản

1. Thí sinh truy cập đường link: <u>www.ttn.edu.vn/dkxt/</u> và tích vào mục Đăng ký tài khoản

| Ranl                                              | Số CMND/CCCD      |
|---------------------------------------------------|-------------------|
| Dạn:<br>Chào mừng bạn đã đến với Trường           | Địa chỉ email     |
| Đại học Tây Nguyên!                               | Mật khấu          |
| Zalo (ttn) (fb) (TS)<br>Trường Đai học Tây Nguyên | Dăng ký tài khoản |
| 567 - Lê Duẩn - Tp. Buôn Ma Thuột –<br>Đắk Lắk    | LOGIN             |
|                                                   |                   |

 Điền chính xác thông tin vào các mục như yêu cầu, bao gồm số CCCD, họ và tên, địa chỉ email, số điện thoại. Tiếp tục dãy Code vào ô. Sau đó bấm vào thẻ Đăng ký.

| Chào mừng                                         | Đăng ký tài khoản |
|---------------------------------------------------|-------------------|
| Ban!                                              | 060006789101      |
| Chào mừng bạn đã đến với Trường                   | Trần Quốc Lâm     |
| Đại nọc Tay Nguyên!                               | tqlamvl@gmail.com |
| Zalo (ttn) (fb) (TS)<br>Trường Đại học Tây Nguyên | 0913808282        |
| 567 - Lê Duẩn - Tp. Buôn Ma Thuột –<br>Đắk Lắk    | YD6LS Reload      |
|                                                   | Đăng ký           |
|                                                   |                   |

3. Sau khi nhấn nút đăng ký, sẽ xuất hiện ô thông tin trong đó có mật khẩu đăng nhập. Thí sinh đọc kĩ thông tin trên ô này và ghi lại mật khẩu để sau này đăng nhập vào hệ thống. Hệ thống cũng gửi một email thông báo về mật khẩu đăng nhập, thí sinh cũng có thể vào email để lấy thông tin.

Lưu ý: phần chữ trong mật khẩu là chữ IN HOA

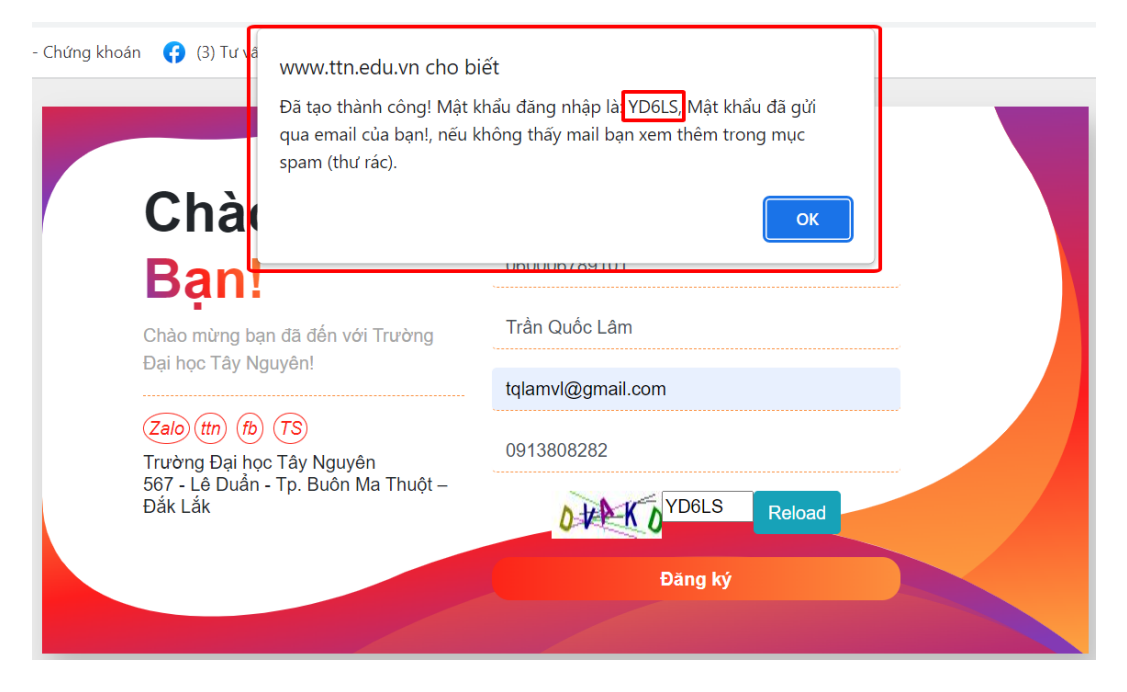

### Bước 2: Đăng ký xét tuyển

3. Đăng nhập: thí sinh truy cập đường link: <u>www.ttn.edu.vn/dkxt/</u> điền thông tin số CCCD, địa chỉ email (đã sử dụng trong bước đăng ký tài khoản) và mật khẩu (do hệ thống đã cung cấp ở bước đăng ký tài khoản) rồi bấm Login để đăng nhập

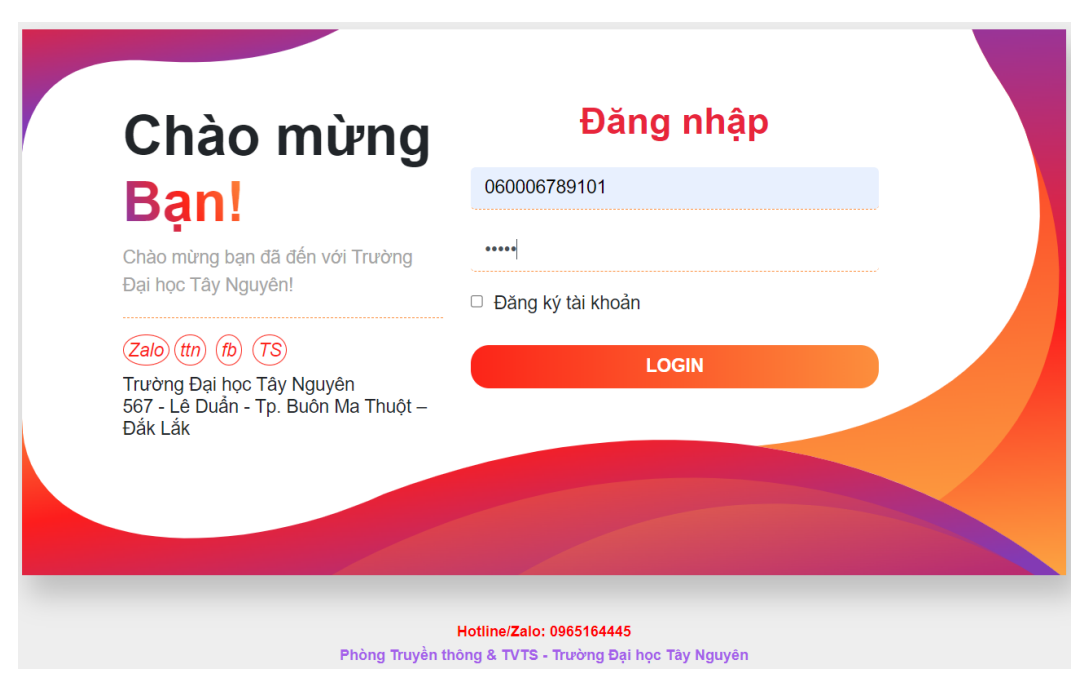

**2. Điền thông tin vào mục thông tin cá nhân:** Sau khi đăng nhập, trên màn hình xuất hiện giao diện gồm nhiều mục để điền thông tin. Đối với phần Thông tin cá nhân, hệ thống hiển thị sẵn thông tin số cccd, họ tên, email. Thí sinh điền các thông tin còn lại.

#### Lưu ý:

- Ngày sinh: định dạng dd/mm/yyyy (xem hình).

- Địa chỉ: sau khi chọn Tỉnh, thành phố/huyện, phường/xã ở các ô 1, 2 và 3 thì các thông tin nhảy xuống ô địa chỉ. Thí sinh cần điền thêm số nhà, tên đường hoặc thôn buôn để địa chỉ đầy đủ.

| hông tir     | n cá nhân                  |                                                            |                                          |                          |                                      |                          |       |
|--------------|----------------------------|------------------------------------------------------------|------------------------------------------|--------------------------|--------------------------------------|--------------------------|-------|
|              | Số CMND                    | 06000678910                                                | 01                                       |                          |                                      |                          |       |
|              | Họ tên                     | Trắn Quốc Lân                                              | n                                        |                          |                                      |                          |       |
| lgày sinh    | 10/01/2004 😬               | G.Tí                                                       | nh Nam                                   | -                        | D.Tộc                                | Kinh                     | ~     |
| )iện thoại   | 091380828                  | 2                                                          |                                          | Email                    | tqlamvl@gmail                        | Lcom                     |       |
| Tinh Đắk Lắk | 1~                         | Thành p                                                    | ohố Buồn Ma                              | 2                        | Phường Th                            | hành Công 🦂              | 3     |
| Thí sinh điệ | Địa chỉ<br>In đầy đủ số nh | Số <u>nhà</u> 350, đị<br>Thuật Tinh Đả<br>à/thôn/xóm vào c | ường Trần Ph<br>tư Tắc<br>ở địa chỉ để N | uí, Phường<br>Ihà trường | ) Thành Công, Th<br>gửi giấy báo trứ | ành phố Bươ<br>ng tuyển) | ôn Ma |

# **3. Điền thông tin học tập:** Thí sinh điền đầy đủ thông tin vào các ô. *Lưu ý:*

- Ô điểm xét tốt nghiệp: Thí sinh lấy thông tin trong Giấy chừng nhận tốt nghiệp tạm thời. Nếu là số thập phân thì dùng dấu chấm (không được dùng dấu phẩy) giữa phần nguyên và phần thập phân (Ví dụ 8.05, không được viết 8,05).

- Ô đối tượng: có 7 đối tượng ưu tiên tuyển sinh (01...07). Ví dụ người dân tộc thiểu số ở KV1 là đối tượng 01. Nếu không thuộc đối tượng ưu tiên gì thì để trống.
- Ô khu vực: thí sinh học tập ở 5 tỉnh Tây Nguyên đều là KV1, điền số 1.

| .ớp 10    | Ðắk Lắk     | Trường THPT Buôn Ma Thuật     | ~ |
|-----------|-------------|-------------------------------|---|
| .ớp 11    | Ðắk Lắk     | Trường     THPT Buôn Ma Thuột | ~ |
| .ớp 12    | Đắk Lắk     | Trường     THPT Buôn Ma Thuột | ~ |
| Hlực 12   | Giỏi        | Y Hạnh kiểm 12 Tốt            | ~ |
| lăm tốt i | nghiệp 2020 | Điểm xét tốt nghiệp 8.05      |   |
| ối tượng  | 3           | Khu vực 1                     |   |

4. Điền thông tin kết quả điểm của các phương thức. Thí sinh sử dụng phương thức xét tuyển nào thì điền điểm và tải file minh chứng tương ứng với phương thức đó.

- Xét theo điểm học bạ: Thí sinh chọn tổ hợp xét tuyển nào thì điền đầy đủ điểm
3 năm của các môn thuộc tổ hợp đó. Đồng thời đính kèm file học bạ (chụp các trang học bạ nối lại thành file pdf. Vào địa chỉ

https://www.ilovepdf.com/jpg\_to\_pdf, chọn ảnh đã chụp để nối, tải file pdf về máy tính, rồi mới tải lên tại phần ô vuông màu xanh ở hình dưới).

- Xét theo điểm thi Tốt nghiệp: Thí sinh điền điểm tổ hợp sử dụng xét tuyển đồng thời tải file ảnh phiếu chứng nhận kết quả thi tốt nghiệp năm 2022.

- Xét theo điểm thi Đánh giá năng lực: thí sinh điền điểm thi ĐGNL do ĐGQGHCM tổ chức rồi bấm vào Chọn tệp để tải file ảnh phiếu điểm lên hệ thống. *Lưu ý:* Điểm học bạ và điểm thi Tốt nghiệp nếu là số thập phân thì dùng dấu chấm (không được dùng dấu phẩy) giữa phần nguyên và phần thập phân (Ví dụ 7.6, không được viết 7,6).

| 🥖 Kết q | juả học b | a THPT   |         |         |         |        |       |        |        |
|---------|-----------|----------|---------|---------|---------|--------|-------|--------|--------|
| LŐΡ     |           | Lớp 10   |         |         | Lớp 11  |        |       | Lớp 12 |        |
|         | HKỳ 1     | HKỳ 2    | Cả năm  | HKỳ 1   | HKỳ 2   | Cả năm | HKỳ 1 | HKỳ 2  | Cả năm |
|         |           |          |         |         |         |        |       |        |        |
|         | 6.0       | 7.0      |         | 9.0     | 9.0     |        | 8.0   | 8.0    |        |
|         | 7.0       | 7.0      |         | 8.0     | 8.0     |        | 7.0   | 7.0    |        |
| 9       | 8.0       | 8.0      |         | 7.0     | 7.0     |        | 8.0   | 8.0    |        |
|         |           |          |         |         |         |        |       |        |        |
|         |           |          |         |         |         |        |       |        |        |
|         |           |          |         |         |         |        |       |        |        |
| nh      |           |          |         |         |         |        |       |        |        |
| D       |           |          |         |         |         |        |       |        |        |
| e sca   | in học b  | oạ (Chụ  | p và nố | i thành | 1 file) |        |       |        |        |
| Chon    | têp       | File ho  | c ba.pd | f       |         |        | 📥 Xem | file   |        |
| Chộn    | ψp        | r na hộ  | e bátha |         |         |        |       |        |        |
|         |           |          |         |         |         |        |       |        |        |
| <ết quả | ả thi đái | nh giá r | iăng lự | -       |         |        |       |        |        |
| Chon    | tên       | Không    | có tên  | nào đư  | de chor |        | 📥 Xem | file   |        |
| Chộn    | θų.       | Kilong   | co téh  | nuo uu  | ộc chội |        |       |        |        |

**5. Chọn nguyện vọng xét tuyển:** Trong phần Danh sách nguyện vọng, thí sinh chọn thẻ **Thêm**, sẽ xuất hiện cửa sổ **Thêm nguyện vọng** như hình dưới. Chọn ngành, phương thức, tổ hợp rồi bấm thẻ **Thêm** 

| 🥖 Kết qu                            | ✓ Kết quả thi TNTHPT    |        |       |      |                                       |  |  |  |  |  |  |
|-------------------------------------|-------------------------|--------|-------|------|---------------------------------------|--|--|--|--|--|--|
| Văn                                 | Toán                    | Lí     | Hóa   | Si   | Thêm nguyện vọng CEX<br>TNhiên Xã hội |  |  |  |  |  |  |
|                                     |                         |        |       |      | Sư phạm Khoa học tự nhiê 🗸            |  |  |  |  |  |  |
| File scan kết quả thi tốt nghiệp TH |                         |        |       | TH   | Xét học bạ THPT 🗸                     |  |  |  |  |  |  |
| Chọn tệp Không có tệp nào đ         |                         |        |       | io đ | Toán, Vật lí, Hóa học 🗸               |  |  |  |  |  |  |
|                                     |                         |        |       | _    | ✓ Thêm ¥ Hủy                          |  |  |  |  |  |  |
| 🥖 Danh                              | Z Danh sách nguyện vọng |        |       |      |                                       |  |  |  |  |  |  |
| 🚯 Thêm                              | 🖶 Thêm 🧪 Đổi NV 📼 Xóa   |        |       |      |                                       |  |  |  |  |  |  |
| TTNV                                | Mã ngàr                 | nh Tên | ngành |      | P.Thức Mã TH Tên tổ hợp               |  |  |  |  |  |  |

6. Để thêm nguyện vọng 2, 3, .... (không giới hạn số nguyện vọng), thí sinh thực hiện lại thao tác mục 5.

| 🖉 Danh | 🖉 Danh sách nguyện vọng |                    |        |       |                       |  |  |  |  |  |
|--------|-------------------------|--------------------|--------|-------|-----------------------|--|--|--|--|--|
| 🕀 Thêr | n 🥒 Đổi NV              | 🕖 🔳 Xóa            |        |       |                       |  |  |  |  |  |
| TTNV   | Mã ngành                | Tên ngành          | P.Thức | Mã TH | Tên tổ hợp            |  |  |  |  |  |
| 1      | 7140247                 | Sư phạm Khoa học t | HB     | A00   | Toán, Vật lí, Hóa học |  |  |  |  |  |
| 2      | 7140209                 | Sư phạm Toán học   | THPT   | A00   | Toán, Vật lí, Hóa học |  |  |  |  |  |

**7. Đổi/Xóa nguyện vọng:** Thí sinh chọn nguyện vọng trong danh sách đã được thêm, rồi bấm Đổi/Xóa theo ý muốn. Thí sinh có thể Thêm/Đổi/Xóa trước 17h ngày 10/10/2022 và không giới hạn số lần.

| <ul> <li>✓ Danh sách nguyện vọng</li> <li>⊕ Thêm     <li>✓ Đổi NV</li> <li>✓ Xóa</li> </li></ul> |          |                    |        |       |                       |  |  |  |  |
|--------------------------------------------------------------------------------------------------|----------|--------------------|--------|-------|-----------------------|--|--|--|--|
| TTNV                                                                                             | Mã ngành | Tên ngành          | P.Thức | Mã TH | Tên tổ hợp            |  |  |  |  |
| 1                                                                                                | 7140247  | Sư phạm Khoa học t | HB     | A00   | Toán, Vật lí, Hóa học |  |  |  |  |
| 2                                                                                                | 7140209  | Sư phạm Toán học   | THPT   | A00   | Toán, Vật lí, Hóa học |  |  |  |  |

8. Nhập mã Code và bấm Lưu để hoàn thành đăng ký nguyện vọng.

Tôi xin cam đoan những thông tin đăng ký trên là chính xác, nếu sai tôi hoàn toàn chịu trách nhiệm.

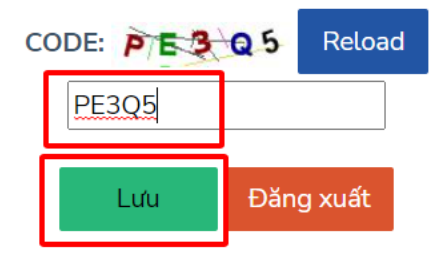

Phòng Truyền thông và Tư vấn tuyển sinh - Trường Đại học Tây Nguyên

#### 9. Sau khi bấm lưu, sẽ xuất hiện cửa sổ: Lưu thành công. Bấm thẻ Ok.

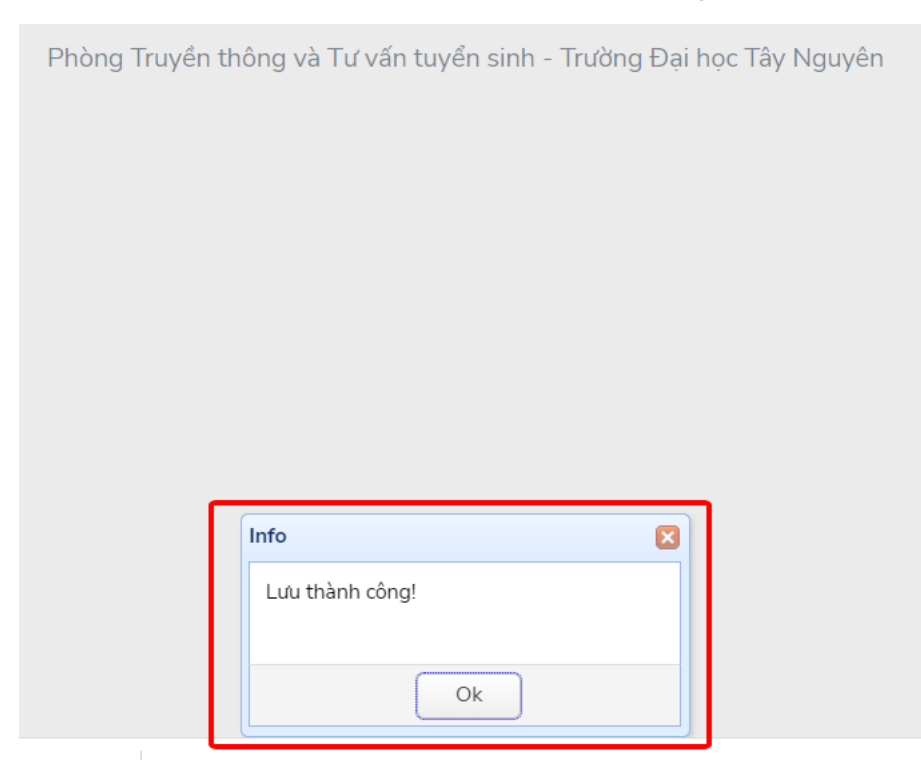

10. Thí sinh bấm nút đăng xuất để thoát khỏi hệ thống. Để xem hoặc điều chỉnh thông tin, thí sinh đăng nhập vào hệ thống như thực hiện ở mục số 1. Sau khi điều

chỉnh thông tin xong, thí sinh thực hiện thao tác như mục 8 và mục 9 để hoàn thành điều chỉnh thông tin.

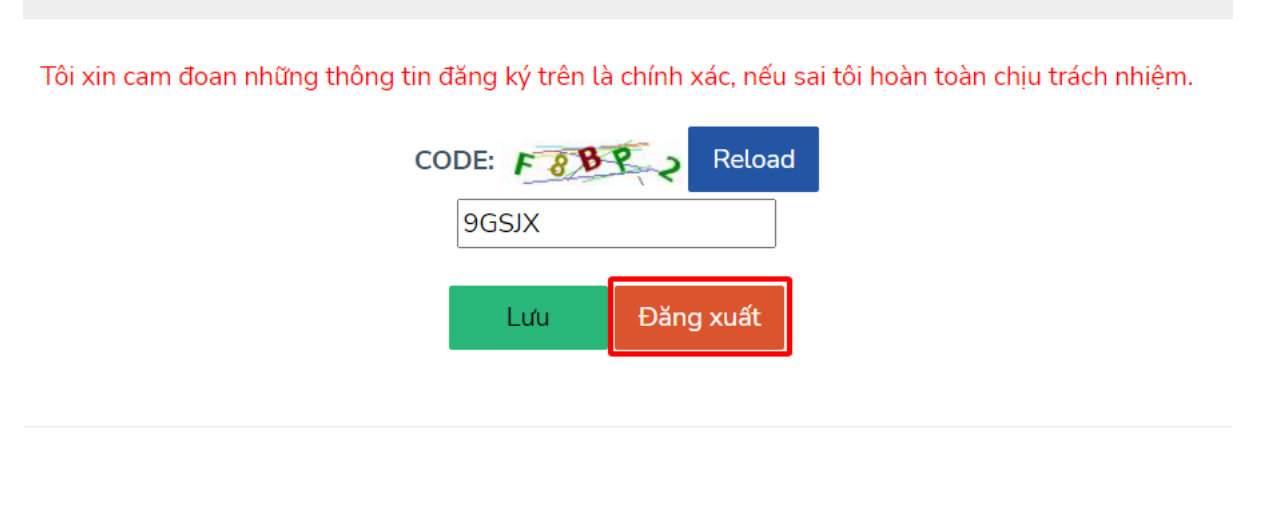

Phòng Truyền thông và Tư vấn tuyển sinh - Trường Đại học Tây Nguyên